# creating, amending and deleting

## staff records on CoolCare.

The Staff Records section is where the staff record details are kept in CoolCare. As well as current staff member's records you can also access the records for any leavers. This guide will take you through creating and changing staff records, for more information on certain areas in staff records such as T&A, HR and training please use the specific guide.

#### navigating to staff records

To open the Staff Records section please follow the below steps:

- Select 'Staff' from the left-hand menu
- Select 'Staff Records' from the list that appears

| III Dashboard | Staff L | ist                 |            |                   |            |            |        |
|---------------|---------|---------------------|------------|-------------------|------------|------------|--------|
| ▲ Care Home   | Current | Print + Insert      | Import CSV | search by         | name       | Q          |        |
| 🚢 Staff       | Pay No. | Full Name           | Bank       | Position          | Start Date | Leave Date | Status |
| Staff Records | 1189    | Andrea Smith-Davies |            | Care Assistant    | 30/01/2011 |            | OUT    |
| Rota          |         | Avril Turnet        | В          | Kitchen Assistant | 16/05/1971 |            | OUT    |
| Timesheet     | 1167    | Claire Miller       |            | Supervisor        | 12/09/2015 |            | OUT    |
| Calendar      | 1177    | Dave Smith          |            | Home Manager      | 12/04/2014 |            | OUT    |
| Reports       | 1192    | Emaly Turner        |            | Supervisor        | 14/12/2016 |            | IN     |
|               | 1276    | Christina Adamski   |            | Supervisor        | 01/06/2015 |            | OUT    |
| Residents     | 1239    | Graham Edwards      |            | Care Assistant    | 12/04/2014 |            | OUT    |
|               | 1245    | Ian Thomas          |            | Cook              | 12/09/2015 |            | OUT    |

#### creating a new staff record

For any new starters you will need to create a new staff record for them and fill in their details.

- Navigate to Staff Records
- Click Insert
- Fill in the General page, click 'Next'
- Fill out the Eligibility page and click 'Next'
- Fill out the Employment Details page and click 'Save'.
- If you need to go back at any time you can click the 'Previous' button.

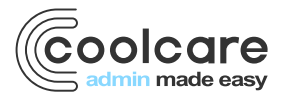

T +44 (0) 113 385 3853 W coolcare.co.uk E info@coolcare.co.uk

1

| Staff I | _ist       |                |            |                 |
|---------|------------|----------------|------------|-----------------|
| Current | -          | Print + Insert | Import CSV | [               |
| Pay No. | Full Nan   | ne             | Bank       | Position        |
| 1189    | Andrea S   | Smith-Davies   |            | Care Assistant  |
|         | Avril Turi | net            | В          | Kitchen Assista |
| 1167    | Claire Mi  | iller          |            | Supervisor      |

| III Dashboard     | New Staff Member                           |                       |                         |              |  |
|-------------------|--------------------------------------------|-----------------------|-------------------------|--------------|--|
| ▲ Care Home       | GENERAL / ELIGIBILITY / EMPLOYMENT DETAILS | Required              | Required fields must be |              |  |
| 🐣 Staff           | General                                    | complete<br>optional. | e                       |              |  |
| Staff Records     | Personal                                   |                       |                         |              |  |
| Rota<br>Timesheet | Forename requires                          |                       | Date of Birth Required  | ×            |  |
| Payroll           | Surname Required                           |                       | Ethnic Origin Required  |              |  |
| Reports           |                                            |                       | -                       | •            |  |
| Residents         | Maiden Name                                |                       | Marital Status Required |              |  |
|                   | Preferred Title                            |                       | Title Required          | Sex Required |  |
|                   | Disability                                 |                       | - · ·                   | - •          |  |
|                   | Gender                                     |                       |                         |              |  |
|                   |                                            |                       |                         |              |  |

## uploading a staff photo

- Click 'Staff' from the left-hand menu
- Select 'Staff Records' from the list
- Locate the staff member in the list or use the 'search by name' box on the screen.
- Click 'Upload Photo'
- Locate the photo of the staff member you wish to upload on your computer
- Select the photo and click 'Open', the photo will be uploaded to the record and shown on-screen.
- If you need to update the photo you can click 'Change Photo' at any time.

Note: The photo must be a .jpg or .jpeg file.

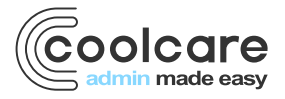

T +44 (0) 113 385 3853 W coolcare.co.uk E info@coolcare.co.uk

| -            | Mavis Brown                    |
|--------------|--------------------------------|
| Upload Photo | Start date: 05/03/2018         |
|              | Position: Carer at Maple House |
|              | Payroll Number:                |

#### amending staff details

Once your Staff Details are added to CoolCare they are stored in the 'General' page of the Staff Record. This is the first page that you see when opening a staff member's file. This contains their personal details such as their name and date of birth and their address details.

- Click Staff from the left-hand menu, choose 'Staff Records' from the list
- Find the staff member's record you wish to change.
- Click on the employee's name to open their full record

| Upload Photo                      | Amelia Watson<br>Start date: 01/10/2021                      |                                 |   | A downward arrow to the right of a menu<br>indicates that further sub menu options are<br>available. Click on the arrow to view the<br>further menu options |  |  |
|-----------------------------------|--------------------------------------------------------------|---------------------------------|---|----------------------------------------------------------------------------------------------------|--|--|
|                                   | Covid-19 status: No sympto                                   |                                 |   |                                                                                                    |  |  |
|                                   | Position: Senior Carer at Sam's Home<br>Payroll Number: 1652 |                                 |   |                                                                                                    |  |  |
|                                   | H.R. V Payroll Training Documen                              | ts 🔻 Vaccination                |   |                                                                                                    |  |  |
| Personal Forename Required Amelia |                                                              | Date of Birth Requires          | d | ×                                                                                                    |  |  |
| Surname <sub>Required</sub>       |                                                              | Ethnic Origin<br>White British  |   | •                                                                                                    |  |  |
| Maiden Name                       |                                                              | Marital Status<br>Not Disclosed |   | -                                                                                                    |  |  |
| Preferred Title                   |                                                              | Title Required                  | • | Sex Required                                                                                                    |  |  |
| Disability                        |                                                              | Orientation<br>Not Disclosed    |   | Religion                                                                                                    |  |  |
| Gender                            |                                                              | Nationality                     |   |                                                                                                    |  |  |

Fields on this page include the staff member's name, date of birth, ethnicity, and other basic details. It also includes fields for the staff member's address as well as their marketing communication preferences, where you can choose if the staff member receives communications from CoolCare regarding our products and services.

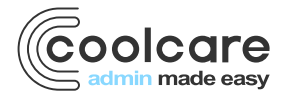

T +44 (0) 113 385 3853 W coolcare.co.uk E info@coolcare.co.uk

### deleting a member of staff

Before you decide to delete a member of staff you must set them as a leaver first, you can set the leaving date as straight away or for a date in the past or future. You can also add a reason for leaving for data purposes. Once a member of staff is set as a leaver you can delete at your convenience.

- Navigate to the staff record
- Click on to the HR from the top menu
- Click Positions and History
- Choose a Leave Date
- Select a Reason for Leaving
- Click Save

| General T&A        | H.R. 🔻       | °ayroll 🔻 | Training Documen | ts 🔻 Vaccinati | on              |                         |                        |
|--------------------|--------------|-----------|------------------|----------------|-----------------|-------------------------|------------------------|
| Positions          | and Hist     | ory       |                  |                |                 |                         |                        |
| + Insert           |              |           |                  |                |                 |                         |                        |
| Date Effective     | Position     | Dept.     | Payroll Number   | Bank/Perm      | Hours Per Week  | Created / Changed By    | Created / Changed Date |
| 02/01/2023         | Senior Carer | Care      | 938293832        | Perm           | 40.00           | Derek Casey             | 06/01/2023             |
| — Employment De    | etails       |           |                  |                | Other Positions |                         |                        |
| Start Date Require | d 🚺          |           |                  |                |                 | + Add Extra Positi      | on                     |
| 02/01/2023         |              |           |                  | ×              | Chof            |                         |                        |
| Leave Date         |              |           |                  |                | Derek's Home    | (Home Default) - Switch |                        |
|                    |              |           |                  | ×              | Started: 12/01/ | 2023                    |                        |
| Reason For Lea     | aving        |           |                  |                | Care Assistan   | t                       |                        |
| -                  |              |           |                  | -              | Derek's Home    |                         | <b>•</b>               |
| Introduced By      |              |           |                  |                | Started: 01/07/ | 2023                    |                        |
|                    |              |           |                  |                |                 |                         |                        |
| Group Su           | pervisor     |           | -ire Marsnal     |                |                 |                         |                        |
| ⊔ Team Lea         | der          |           | -irst Aider      |                |                 |                         |                        |
| + Back             | H Save       |           | <b>→</b> Ti      | ransfer        |                 |                         |                        |

- Return to staff records (on left hand side of screen)
- Filter page by leavers
- Tick staff box on left hand side of screen
- Confirm deletion by clicking delete box

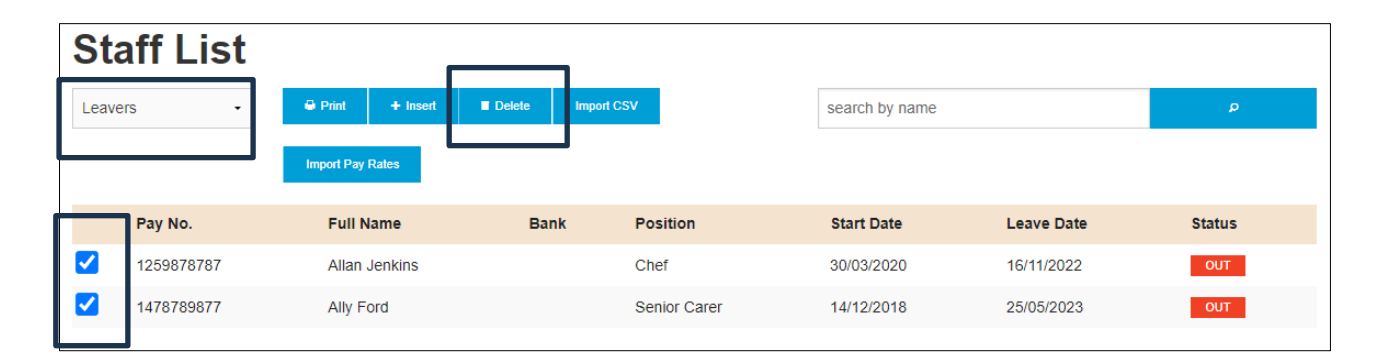

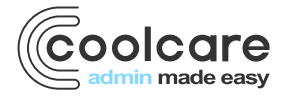

T +44 (0) 113 385 3853 W coolcare.co.uk E info@coolcare.co.uk